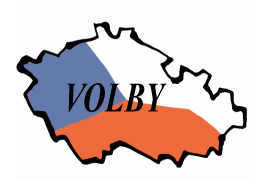

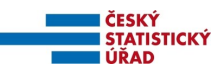

# Volby do zastupitelstev obcí Pořízení dat okrskovými volebními komisemi

Praha, 8. prosince 2011

#### Obsah:

| 1 Informace o aplikaci                              | 1 |
|-----------------------------------------------------|---|
| 1.1 Obecné informace                                | 1 |
| 1.2 Technická specifikace                           | 3 |
| 2 Tisk a všeobecná doporučení                       | 3 |
| 3 Instalace aplikace                                | 3 |
| 4 Spuštění aplikace                                 | 5 |
| 5 Popis aplikace                                    | 5 |
| 5.1 Pořizování a oprava dat okrsku                  | 5 |
| 5.1.1 Kontroly dat                                  | 8 |
| 5.1.2 Export dat a tisk zápisu                      | 8 |
| 5.2 Zrušení dat okrsku                              | 9 |
| 6 Deinstalace aplikace                              | 9 |
| 7 Přílohy                                           | 9 |
| 7.1 Příloha č. 1 - Seznam chyb v datových souborech | 9 |

#### 1 Informace o aplikaci

#### 1.1 Obecné informace

Tato aplikace umožňuje pořízení výsledků hlasování ve volebním okrsku ve volbách do zastupitelstev obcí, jejich kontrolu, opravu, tisk zápisu a export dat pro zpracování na pracovišti ČSÚ vytvořené na pověřeném obecním úřadu, úřadu městské části nebo městského obvodu (dále jen "přebírací místo"). V rámci jedné instalace lze pořídit data za oba typy zastupitelstev, pokud se v daném okrsku volí do zastupitelstva obce (města) i zastupitelstva městské části nebo městského obvodu. Část údajů o průběhu voleb se v případě dvou typů zastupitelstev vyplňuje pouze jednou, je stejná pro oba zápisy.

Spuštění aplikace se provádí pod systémem Windows kliknutím na ikonu "Obce-pořízení *číslo\_okrsku*" (resp. přes volbu Start – Programy -Volby2010 - Obce-pořízení *číslo\_okrsku*).

Vstupem je pracovní verze tiskopisu T/3 a hlasovací lístek, výstupem je vyplněný tiskopis T/3 Zápis o průběhu a výsledku hlasování ve volebním okrsku a jeho příloha – Hlasovací lístek a data na technickém nosiči.

Export dat je možno provést na flash disk s USB rozhraním (dále jen "USB disk"), disketu nebo CD (pro Windows XP/Vista/7). Dále je umožněn export i do adresáře na lokální disk k případnému vypálení na CD (pro ostatní systémy Windows). K exportu dat nepoužívejte zápis na zip mechaniku, na přebíracím místě by nebylo možno data načíst.

Nápovědu lze kdykoliv vyvolat kliknutím na položku Nápověda v menu nebo stisknutím klávesy F1.

Na dolní řádce okna je trvale zobrazeno číslo a název obce, číslo okrsku a číslo a název okresu.

## 1.2 Technická specifikace

Tato aplikace je vytvořena v Delphi v. 2007 a je určena pro PC s operačním systémem Windows 98, NT, 2000, XP, Vista a 7 a laserovou nebo inkoustovou tiskárnu. Minimální požadovaný diskový prostor 10 MB.

### 2 Tisk a všeobecná doporučení

- před spuštěním zkontrolujte nastavení systémového data a času (zobrazeno i v informačním okně po spuštění aplikace;
- používejte pouze zformátované diskety bez chybných sektorů;
- neprovádějte žádné zásahy do používaných souborů.
- Všechny tisky (kromě protokolu o instalaci) jsou prováděny pomocí preview, tzn., že příslušná tisková sestava je zobrazena na obrazovce a k jejímu vytištění na tiskárnu je třeba stisknout tlačítko *Tisk*, a poté uzavřít okno;
- Tisk zápisu o výsledku hlasování je prováděn automaticky v počtu kopií dle zadání, poté je zobrazeno preview zápisu k případnému dodatečnému vytištění další kopie zápisu. Pro vytištění další kopie je nutno buď stisknout tlačítko *Tisk* tolikrát, kolik chcete kopií, nebo v nastavení tiskárny (ikonka s tiskárnou in nastavit počet kopií, popř. nastavit čísla stránek, která chcete vytisknout a potvrdit tlačítkem *OK*, potom stisknout tlačítko *Tisk*. Na přebírací místo lze odevzdat s technickým nosičem pouze zápis, který je vytištěn současně při exportu!
- Tisk pomocného sčítacího (sumarizačního) formuláře (volby z menu Okrsek Sčítací arch) slouží k vytištění pomocného formuláře pro sčítání hlasů. K vytištění pouze vybraných stran použijete nastavení tiskárny (ikonka s tiskárnou <sup>≦</sup>), kde zadáte rozsah stran, které chcete tisknout, popř. počet kopií, nastavení potvrdíte tlačítkem OK, potom stiskněte tlačítko Tisk.
- **Zkušební tisk** slouží k ověření správnosti tisků před zpracováním výsledků (volba z menu *Nápověda Zkušební tisk*).
- Výběr tiskárny pro tisk (volby z menu *Okrsek Výběr tiskárny*) výběr tiskárny, na kterou bude prováděn tisk sestav; lze si vybrat z tiskáren nainstalovaných ve Windows;
- **Nastavení fontů pro tisk** pokud jsou tiskové výstupy zobrazovány nebo tisknuty "nečesky" nebo "rozházeně", volbou z menu *Okrsky Nastavení fontu* lze změnit font používaný k tiskům tím, že vyberete z podmenu druhou možnost, tj, tu která není zaškrtnuta.

### 3 Instalace aplikace

Na jednom PC je možná instalace jen jedné a té samé obce pro libovolný počet okrsků, instalační program si automaticky zjistí, která obec byla na PC dříve nainstalována.

Při první instalaci je možno si vybrat adresář, kam bude program nainstalován, při každé další se automaticky provádí instalace do stejného adresáře.

Obsah instalace: KVSETUPO.EXE, KVSETUPO.INI, KVARCHVO.EXE a KVROxxxx.EXE, kde xxxx je číslo okresu přebíracího místa pro váš okrsek .

Instalace se spouští z instalační diskety (CD, USB disku, libovolného adresáře) pod Windows:

- spusť te KVSETUPO.EXE z technického nosiče, popř. adresáře, kde máte instalaci nakopírovánu;
- zadejte a klávesou ENTER potvrďte požadované údaje zobrazované v průběhu instalace:

ČSÚ

- při první instalaci (pokud nebyly již nainstalovány programy pro jiné volby, resp. byly všechny předchozí instalace všech voleb odinstalovány-odebrány):

| Instalace programu | pro okrskové volební komise                                                                      |
|--------------------|--------------------------------------------------------------------------------------------------|
| Instalovat na disk | C [CD]                                                                                           |
| Adresář            | C:\Volby                                                                                         |
|                    | Změna cílového disku: zadáním písmene označujícího příslušný<br>disk v řádce Instalovat na disk. |
|                    | Program provede instalaci do adresáře uvedeného v řádce<br>Adresář.                              |
|                    | Volbou Zménit adresář můžete zménit cílový adresář, kam bude<br>aplikace nainstalována.          |
|                    | Změnit adresář Pokračovat                                                                        |

- Instalovat na disk: vyberte disk pro instalaci změna zadáním písmena příslušného disku, automaticky je vyplněn adresář pro instalaci (nabízen seznam možných disků, instalace je povolena pouze na lokální disk):
- Adresář: pokud nechcete provádět instalaci do předem nabídnutého adresáře, tlačítkem Změnit adresář si zvolte jiný (ten musí být předem vytvořen, podadresář Volby se v něm vytvoří automaticky při instalaci);
- pokračovat tlačítkem Pokračovat;
- při první instalaci prvního okrsku (resp. po odinstalování všech předchozích instalací):

| Volby do zastupitelstev o              | bcí                           | <u>_                                    </u> |
|----------------------------------------|-------------------------------|----------------------------------------------|
| Instalace program                      | u pro okrskové volební komise |                                              |
| Číslo obc <del>e</del><br>Číslo okrsku |                               |                                              |

- Číslo obce zadejte číslo obce dle identifikace okrsku (v demoverzi zadejte číslo 999999);
- Číslo okrsku zadejte číslo okrsku dle identifikace okrsku (v demoverzi zadejte číslo 999);
- při instalaci dalšího okrsku stejné obce:

| 🂫 Volby do zastupitelstev  | obcí                        |         | <u> </u> |
|----------------------------|-----------------------------|---------|----------|
| Instalace progra           | mu pro okrskové volební kor | nise    |          |
| Číslo obce<br>Číslo okrsku | 529303                      | Benešov |          |

- Číslo okrsku zadejte číslo okrsku dle identifikace okrsku;
- po zadání všech údajů stiskněte tlačítko *Instalovat*; na tiskárně se vytiskne protokol o instalaci;

po nakopírování souborů se pro spuštění programu vytvoří na ploše ikona "Obce-Pořízení číslo\_okrsku". Současně se vytvoří v nabídce Start - Programy podnabídka Volby2010 se zástupci "Obce-Pořízení číslo\_okrsku" a "Odebrat10";

#### 4 Spuštění aplikace

Spuštění aplikace se provádí pod systémem Windows kliknutím na ikonu "Obce-pořízení *číslo\_okrsku*" (resp. přes volbu Start - Programy - Volby2010 - Obce-pořízení *číslo\_okrsku*). Po spuštění se objeví základní nabídka ve formě menu. Dále je zobrazeno informační okno s aktuálním datem, časem (tyto údaje se uvádějí do zápisu) a licenčním číslem programu.

Upozornění: Pokud se na okrsku pořizují data za dva typy zastupitelstev, tzn. volí se do zastupitelstva města a zároveň i do zastupitelstva městské části (obvodu), potom se při výběru z menu ve volbách *Pořizování a oprava dat, Kontroly, Zrušení pořízených dat a Export dat a tisk zápisu* objeví podmenu s výběrem, za který typ zastupitelstva chcete požadovanou akci provádět.

#### 5 Popis aplikace

- Nápověda pro jednotlivé akce je kdykoliv vyvolatelná stisknutím klávesy F1.
- Některé akce je možno vyvolat stisknutím speciální jedné klávesy (hot-key), která je uvedena vedle názvu akce v menu.

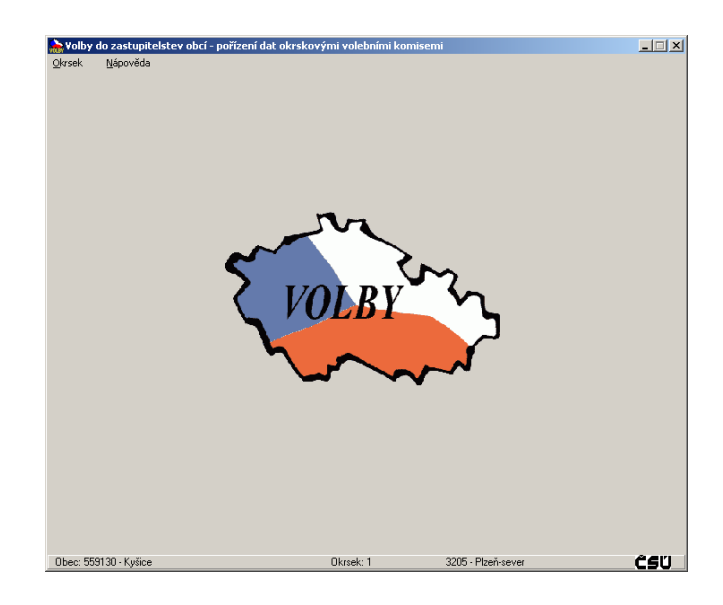

#### 5.1 Pořizování a oprava dat okrsku

Základem pořizování je pracovní verze vyplněného tiskopisu T/3 - Zápis o průběhu a výsledku hlasování ve volebním okrsku a Hlasovací lístek nebo pomocné sumarizační (sčítací) archy. V průběhu pořizování jsou prováděny interaktivní kontroly. Pokud se vyskytne chyba, je možno buď chybu opravit, nebo ignorovat. Při vybrání volby *Opravit* se kurzor vrátí na právě pořízenou položku (popř. první položku, kde mohla chyba vzniknout). Při vybrání volby *Ignorovat* se kurzor přesune na následující položku a lze dokončit pořizování dat. Ignorujete-li závažnou chybu (chyba, která je v seznamu chyb v kap. 7.1 označena hvězdičkou, tzn. chyba, která nesmí být v zápise obsažena), musíte ji opravit ještě před tiskem zápisu a vytvářením exportu dat pro předání na přebíracím místě.

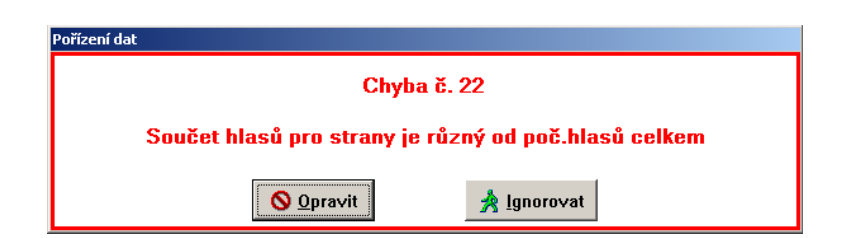

Jsou-li v datech jakékoliv chyby kromě upozornění 91 až 99, nelze vytvořit export dat.

Pokud se vyskytnou pouze chyby 6 až 12 (chyby bez hvězdičky v seznamu chyb kap. 7.1) lze vytisknout zápis.

Pokud se vyskytnou jiné chyby, nelze vytisknout ani zápis.

Vybráním volby *Okrsek - Pořízení a oprava dat* z menu, resp. stisknutím klávesy F2 (nefunkční, pokud se na okrsku zpracovávají dva typy zastupitelstev) z okna menu, se objeví pořizovací formulář.

Celý pořizovací formulář je tvořen 5 záložkami:

- T/3 1. strana pořízení údajů z první strany tiskopisu T/3
- T/3 2. strana prohlížení údajů z druhé strany tiskopisu T/3 vyplňuje se automaticky
- *HL* pořízení první části údajů z hlasovacího lístku (kandidáti s číslem 1-34)
- *HL pokračování* pořízení druhé části údajů z hlasovacího lístku (kandidáti s číslem 35-70)
- *Zápis* vyplnění údajů o průběhu hlasování (tiskopis T/3)

Pohyb mezi políčky je pomocí kláves ENTER, TAB (SHIFT+TAB pro pohyb zpět) nebo myší. Přechod mezi záložkami je buď automaticky z posledního pořizovacího políčka záložky (viz níže) nebo pomocí klávesy PageDown. Na předchozí záložku se dostanete klávesou PageUp.

Na první záložce T/3 - I. strana je automaticky vyplněna identifikace okrsku, tj. číslo obce, číslo okrsku, kontrolní číslo 1, název obce, typ zastupitelstva, název zastupitelstva a číslo volebního obvodu.

| 🚴 Ystup dat za okrsek - Volby do zastupitelstev obcí                                                                                                    |          |
|----------------------------------------------------------------------------------------------------|----------|
| T/3 - 1. strana T/3 - 2. strana HL HL pokračování Zápis                                                                                                    |          |
| Obec Okrsek KČ1 Názevobce<br>Identifikace okrsku: 551431 364 3 Brno-Útěchov<br>Zastupitelstvo: Brno<br>Číslo obvodu: 1                                                                                                    | ✓ Uložit |
| Typ voleného zastupitelstva:   1     Celkový počet osob, zapsaných do výpisu<br>ze seznamu voličů a jeho dodatku:   660     Počet voličů, kterým byly vydány úřední obálky:   550     Počet odevzdaných úředních obálek:   550     Počet platných hlasů ve volebním okrsku<br>(celkem pro všechny volební strany):   2500     Počet volebních stran ve volebním okrsku<br>získaly alespoň jeden platný hlas:   16     Kontrolní číslo 2:   4193 | X Zrušit |

Na této záložce dále vyplníte počet osob zapsaných do výpisu ze seznamu, počet vydaných a odevzdaných úředních obálek a počet platných hlasů celkem. Údaje o počtu kandidujících volebních stran a počet volebních stran, které získaly alespoň jeden platný hlas a kontrolní číslo 2 se plní automaticky podle vyplňovaných údajů.

Po vyplnění počtu platných hlasů přeskočí kurzor automaticky na záložku HL.

| Nutries dat an almoster Uniter da anatomite | -l-ttf                       |    |
|---------------------------------------------|------------------------------|----|
| T 12 1 strang T 12 2 strang                 |                              |    |
| 1/3-1. strana 1/3-2. strana 10              | L   HL pokracovani   Zapis   |    |
|                                             | Pořadí Počet Kontrolní Číslo |    |
| Název strany                                | strany hlasů číslo posl. kan | d. |
| 01: Naděje                                  | 1 150 151 44                 |    |
| 01: Naděje                                  |                              |    |
| 02: Česká strana národně sociální           | 18. N. Palaščák              |    |
| 03: Nestraníci pro Moravu                   |                              |    |
| 04: Strana zelených<br>05: Volba pro Brno   | —19. R. Vašín                | 0  |
| 06: Česká str.sociálně demokrat.            | 10 V Kommilik                |    |
| 07: Hnutí samosprávné Moravy a SI.          | . V. KOZMIJIIK               |    |
| U8: Unie svobody-Demokratická unie          | 1. R. Gale                   | 0  |
| F IF Deceder                                |                              |    |
| 5. V. Permica                               | 5 ZZ. R. PERAFER             |    |
| 6. M. Estrada                               | 6 23. S. Zatko               | 2  |
| 7. K. Heřman                                | 7 24. I. Kollmannová         | 3  |
| 8. M. Flajšingrová                          | 8 25. M. Svobodová           | 4  |
| 9. M. Cibula                                | 9 26. T. Kresta              |    |
|                                             |                              |    |
| 10. O. Jelinek                              | 5 27. M. Pennert             | 6  |
| 11. M. Tálský                               | 0 28. D. Trantina            | 7  |
| 12. M. Almáši                               | 0 29. M. Ondruš              | 8  |
| 13. A. Šimečková                            | 0 30. Z. Klanicová           | 9  |
| 14. J. Čuříková                             | 0 31. K. Glozarová           | 5  |
| 15 M Oranabá                                |                              |    |
| 15. M. USUVSKY                              | John Sz. v. Durek            |    |
| 16. I. Najman                               | 0 33. B. Hrachy              | 0  |
| 17. O. Stražovský                           | 0 34. J. Pelan               | 0  |

V rozvinujícím se seznamu je uveden seznam volebních stran v pořadí, ve kterém jsou uvedeny na hlasovacím lístku. Ze seznamu si vyberte stranu, pro kterou chcete pořizovat data. Pohyb po rozvinutém seznamu je pomocí šipek nebo myši (seznam se rozvine po stisknutí šipky na kraji políčka). Pomocí šipek se mění obsah políčka i při zavřeném (nerozvinutém) seznamu.

Na této záložce pořídíte hlasy pro kandidáty s číslem 1-34. Pokud má strana méně než 35 kandidátů přeskočí kurzor po pořízení hlasů poslednímu kandidujícímu kandidátovi zpět na výběr strany, kde se automaticky nabídne další strana v pořadí na hlasovacím lístku; v případě poslední strany se kurzor po vyplnění hlasů poslednímu kandidátovi této strany přesune na záložku *Zápis*. Údaj o počtu hlasů pro stranu je opět automaticky napočítáván.

Má-li strana více než 34 kandidátů přeskočí kurzor po pořízení hlasů 34. kandidátovi na záložku *HL pokračování* na hlasy pro kandidáta číslo 35.

| 📸 ¥stup dat za okrsek - ¥olby do zastupitelstev i | bbcí - pořízení dat okrskovými volebními komisemi | _ 🗆 🗙       |
|---------------------------------------------------|---------------------------------------------------|-------------|
| T/3 - 1. strana   T/3 - 2. strana   HL            | HL pokračování Zápis                              |             |
| 01: SNK E∨ropští demokraté                        | Počet hlasů31 Číslo pos                           | l. kand. 35 |
| 35. N. Pacholíková                                | 53                                                | 0           |
| 36                                                | 0 54                                              | 0           |
| 37                                                | 0 55                                              | 0           |
| 38                                                | <u> </u>                                          | 0           |
| 39                                                | 0 57                                              | 0           |
| 40                                                | 0 58                                              | 0           |
| 41                                                | <u> </u>                                          | 0           |
| 42                                                | 60                                                | 0           |
| 43                                                | 61                                                | 0           |
| 44                                                | 0 62                                              | 0           |
| 45                                                | 63                                                | 0           |
| 46                                                | 64                                                | 0           |
| 47                                                | 65                                                | 0           |
| 48                                                | 66                                                | 0           |
| 49                                                | 67                                                | 0           |
| 50                                                | 68                                                | 0           |
| 51                                                | 0 69                                              | 0           |
| 52                                                | 0 70                                              | 0           |

Zde se pořizují hlasy pro kandidáty s čísly 35-70. Po pořízení hlasů poslednímu kandidujícímu kandidátovi kurzor přeskočí zpět na výběr strany, kde se automaticky nabídne další strana; v případě poslední strany se kurzor po vyplnění hlasů poslednímu kandidátovi této strany přesune na záložku *Zápis*.

Na poslední záložce *Zápis* se pořídí údaje o průběhu hlasování (zahájení, přerušení, ukončení, zda byly podány stížnosti a na kolika listech, zda byla použita přenosná volební schránka), dále počet členů komise celkem a přítomných (vyplněnost těchto dvou údajů je kontrolována), jména dále přítomných osob, jména osob pověřených předáním zápisu ČSÚ a jméno a příjmení zapisovatele, po jehož pořízení se kurzor přesune zpět na záložku T/3 - 1. strana. Výběr na přepínačích nebylo přerušeno/bylo přerušeno, byly/nebyly podány stížnosti, resp. byla/nebyla použita přenosná schránka proveď te pomocí kliknutí myši na příslušném kroužku.

| <del>که (</del> | tup dat za oki  | rsek - Volb  | y do zastu  | pitelstev    | obcí          |             |               |                                | _ 🗆 🗵        |
|-----------------|-----------------|--------------|-------------|--------------|---------------|-------------|---------------|--------------------------------|--------------|
| T/3             | I - 1. strana   | T/3 - 2.     | strana      | HL           | HL pokra      | ičování     | Zápis         |                                |              |
|                 |                 |              |             |              |               |             |               |                                |              |
| Záp             | iis o průběhu a | a výsledku l | hlasování   | /e volbách   | , které probě | hlo ve dne  | ch (dne) 20   | 0.10 21.10.2006                |              |
| I.              | Předseda kor    | nise zaháj   | il hlasovár | ií první der | voleb v 🛛 🚹   | 00 ho       | din.          |                                |              |
|                 | Předseda kor    | nise ukoni   | il hlasová  | ní první de  | n voleb v 22, | ,00 ho      | din.          |                                |              |
|                 | Předseda kor    | nise zaháj   | il hlasovár | ií druhý de  | n voleb v 8,0 | 0 ho        | din.          |                                |              |
|                 | Předseda kor    | nise ukoni   | il hlasová  | ní druhý de  | n voleb v 14  | ,00 ho      | din.          |                                |              |
|                 | Zahájení hlas   | ování bylo   | odročeno    | o ha         | din mi        | nut         |               |                                |              |
|                 | z důvod         | u .          |             |              |               |             |               |                                |              |
|                 | Doba hlasová    | iní byla pro | dloužena    | o ha         | din mi        | nut         |               |                                |              |
|                 | z důvod         | u            |             |              |               |             |               |                                |              |
|                 | Wagování 🕢      | nebylo nře   | ničeno ()   | bylo nřen    | ičono na do   | hu          | do            | bodin                          |              |
|                 | z důvod         | u            | 1000110     | bjie pren    | 100110 114 40 |             | 40            | noun                           |              |
|                 |                 |              |             |              |               |             |               |                                |              |
|                 | Při hlasování   | a zjišťovár  | ií výsledků | hlasování    | ⊖ były ⊙ r    | ebyly okr   | skové volek   | oni komisi podány stižnosti ne | bo oznámeni. |
|                 | Jejich stručný  | obsah, při   | jatá usnes  | sení a jejic | h stručné zdi | ůvodnění j  | sou uveder    | ny v příloze na listech.       |              |
|                 | Ve volebním (   | okrsku 💿     | bvia 🔿 n    | ebvia pou    | žita přenosn  | á volební : | schránka.     |                                |              |
|                 |                 |              |             |              |               |             |               |                                |              |
| IV.             | Z celkového p   | iočtu 5      | členů okr   | skové vole   | bní komise s  | s právem h  | ilasovat je 1 | v době vyhotovení zápisu příto | mno 5        |
|                 | tj. nadpoloviči | ní většina.  |             |              |               |             |               |                                |              |
|                 |                 |              |             |              |               |             |               |                                |              |
|                 | Dale byli příto | mni:         |             |              |               |             |               |                                |              |
|                 | Člen okrskov    | é volební k  | omise pov   | ěřený před   | áním zápisu   | ČSÚ na ú    | zemně přís    | slušném pracovišti a k opravá  | m případných |
|                 | chyb v zápise   | na místě (   | iméno a pi  | ííjmení):    | an Novák      |             |               |                                |              |

Celé pořizování končí stisknutím tlačítka *Uložit* na záložce T/3 - I. *strana* nebo kdykoliv stisknutím klávesy F2, po kterém následuje spuštění dávkových kontrol, o jejichž výsledku je zobrazen protokol o kontrolách, který je možno vytisknout (tisk - kap. 2).

Stisknutím tlačítka *Zrušit* nebo zavřením okna můžete pořizování kdykoliv ukončit bez uložení změn provedených na právě aktuální záložce a provedení kontrol.

Při přechodu mezi jednotlivými záložkami dochází k ukládání dat na disk.

Jméno a příjmení zapisovatele: Anežka Polívková

#### 5.1.1 Kontroly dat

Vybráním volby *Okrsek* - *Kontroly* je možno provést kompletní kontroly pořízených dat. Program se chová stejně jako při spuštění kontrol po volbě *Uložit* při pořizování dat, tzn. je zobrazen protokol o kontrolách.

#### 5.1.2 Export dat a tisk zápisu

Vybráním volby *Okrsek - Export dat a tisk zápisu* lze provést na základě výsledku kontrol export dat a tisk celého zápisu T/3 a opisu Hlasovacího lístku. Export dat je umožněn na USB disk (vyjímatelné zařízení), disketu, CD (v případě Windows XP/Vista/7), nebo do adresáře Export (vytvořen v adresáři Volby, kam byla provedena instalace), ze kterého je možno soubor nakopírovat na libovolný technický nosič, popř. vypálit na CD. Seznam zařízení pro export je nabízen v závislosti na vybavenosti použitého počítače a na vložených technických nosičích.

Před zvolením této volby je potřeba mít technický nosič, na který chcete export provést, založen/zasunut do počítače. Tlačítko *Znovu načíst zařízení* slouží k znovunačtení seznamu přístupných zařízení s vloženým (připojeným) nosičem, pokud není v seznamu uvedeno zařízení, na něž chcete data exportovat (uživatel zapomněl založit nosič před spuštěním exportu).

Po spuštění se objeví sdělení, zda je možno vytvořit export dat a vytisknout zápis s výsledky.

V případě, že lze data exportovat, objeví se následující okno (seznam zařízení je variabilní):

| Export dat                                                                 | Export dat                                                                                     |
|----------------------------------------------------------------------------|------------------------------------------------------------------------------------------------|
| Zvolte zařízení, na které chcete data exportovat<br>J-Vyjímatelné zařízení | Zvolte zařízení, na které chcete data exportovat<br><u>J - Vyjímatelné zařízení</u>            |
| Znovu načíst zařízení                                                      | A - Disketa<br>E - CD<br>J - Vyjímatelné zařízení<br>do adresáře D:\BUZD\volby\KVporiz0\Export |
| ✓ Uložit X Zrušit                                                          | ✓ Uložit X Zrušit                                                                              |

- ze seznamu nabízených zařízení si vyberte to, na které chcete data exportovat (seznam se rozvine stisknutím tlačítka s šipkou) ), pokud je připojen USB disk, je pro export nabízen přednostně;
- po stisknutí tlačítka Uložit jsou data exportována na zvolený cíl; současně se provede tisk zápisu (tisk kap. 2);
- vyberete-li volbu Zrušit, data se neexportují ani se neprovede tisk zápisu.

Po úspěšně provedeném exportu je zobrazena informace, kam byl soubor s daty uložen. Pokud byl export prováděn na USB disk, k jeho odebrání/odpojení lze použít tlačítko S.

Poté je zobrazeno okno pro zadání počtu kopií zápisu o výsledku hlasování, které budou automaticky vytištěny (minimálně jedenkrát). Zápis o výsledku hlasování je nutno vyhotovit ve dvou kopiích (tisk - kap. 2).

Upozornění: Na přebírací místo lze odevzdat s technickým nosičem pouze zápis, který je vytištěn současně při exportu!
Při případném opakovaném exportu je nutno znovu vytisknout celý zápis (vč. opisu hlasovacího lístku), jinak nebude možno exportovaná dat použít při přejímce.
Zápis je nutno vytisknout vcelku během jednoho spuštění, tzn. nezavírejte okno (preview) se zápisem o výsledku hlasování, dokud nemáte celý zápis v pořádku vytištěn. Zápis musí být vytištěn dvakrát.

#### 5.2 Zrušení dat okrsku

Vybráním volby *Okrsek – Zrušení pořízených dat* je možno zrušit všechna dosud pořízená data. Jedná se o data pořízená na záložkách T/3 - 1. strana, T/3 - 2. strana, HL a HL – pokračování. Údaje o průběhu voleb (záložka Zápis) zůstávají zachovány (nedochází k jejich smazání).

### 6 Deinstalace aplikace

Odinstalování aplikace se provádí kliknutím na zástupce "Odebrat10" v nabídce Start – Programy - Volby2010, kde si vyberete ze seznamu aplikaci, kterou chcete odinstalovat. Program smaže příslušné adresáře a zástupce.

### 7 Přílohy

#### 7.1 Příloha č. 1 - Seznam chyb v datových souborech

a) základní chyby

Číslo Vysvětlující text 3\* Nepřípustné zastupitelstvo [(číslo)] V daném zastupitelstvu se nekonají volby.

| ČSÚ | Volby do zastupitelstev obcí – program pro okrskové volební komise                                                                                                    |
|-----|----------------------------------------------------------------------------------------------------|
|     |                                                                                                    |
| 5*  | Chybný typ zastupitelstva<br>Položka TYPZASTUP není přípustná pro daný okrsek.                                                                                                    |
| 6   | Počet zapsaných voličů je roven nule<br>Celkový počet osob zapsaných ve výpisech ze seznamu voličů a jeho dodatku nesmí být roven<br>nule.                                                                                                    |
| 7   | Vydané obálky jsou rovny nule<br>Počty voličů, kterým byly vydány úřední obálky, nesmí být roven nule.                                                                                                    |
| 8   | Vydáno více obálek než je počet zapsaných voličů<br>Počet voličů, kterým byly vydány úřední obálky, musí být menší nebo shodný s celkovým počtem<br>osob zapsaných ve výpisu ze seznamu voličů a jeho dodatku.                                            |
| 9   | Odevzdané obálky jsou rovny nule<br>Počet odevzdaných úředních obálek nesmí být roven nule.                                                                                                    |
| 10  | Odevzdáno více obálek než bylo vydáno<br>Počet odevzdaných úředních obálek musí být menší nebo shodný s počtem voličů, kterým byly<br>vydány úřední obálky.                                                                                               |
| 11  | Platné hlasy celkem jsou rovny nule<br>Počet platných hlasů ve volebním okrsku (celkem pro všechny volební strany) nesmí být roven<br>nule.                                                                                                    |
| 12  | Více platných hlasů než mohli voliči dát<br>Počet platných hlasů ve volebním okrsku (celkem pro všechny volební strany) musí být menší<br>nebo shodný s počtem odevzdaných úředních obálek*počet volených zastupitelů.                                    |
| 13* | Chybný počet kandidujících volebních stran<br>Počet volebních stran ve volebním okrsku (dle hlasovacího lístku) musí být shodný s počtem<br>volebních stran pro zadanou Obec a Okrsek z registru zastupitelstev, obcí a volebních okrsků.                 |
| 14* | Počet volebních stran s hlasy > počet kandidujících volebních stran<br>Počet volebních stran, které ve volebním okrsku získaly alespoň jeden platný hlas, musí být menší<br>nebo roven počtu volebních stran ve volebním okrsku (dle hlasovacího lístku). |
| 15* | Počet volebních stran s hlasy je roven nule<br>Počet volebních stran. které ve volebním okrsku získaly alespoň jeden platný hlas, nesmí být roven<br>nule.                                                                                                |
| 16* | Celkový počet platných hlasů je roven nule<br>Počet platných hlasů ve volebním okrsku (celkem pro všechny volební strany) nesmí být roven<br>nule.                                                                                                    |
| 17* | Chybné číslo obvodu<br>Položka COBVODU musí odpovídat číslu obvodu v registru zastupitelstev, obcí a volebních<br>okrsků pro zadanou hodnotu Obec, Okrsek a Typ zastupitelstva.                                                                           |
| 19* | Strana nekandiduje v tomto zastupitelstvu/volebním obvodu<br>Na hlasovacím lístku jsou vyplněny hodnoty pro stranu, která v tomto zastupitelstvu (volebním<br>obvodu zastupitelstva) nekandiduje.                                                         |
| 20* | Chybné číslo volební strany<br>Pořadí strany na hlasovacím lístku musí být menší nebo rovno počtu volebních stran ve volebním<br>okrsku.                                                                                                    |
| 21* | Počet hlasů pro stranu > počet hlasů celkem<br>Počet platných hlasů pro každou stranu musí být menší nebo roven celkovému počtu platných<br>hlasů ve volebním okrsku (celkem pro všechny volební strany).                                                 |

| 60*         | Nesouhlasí počet volebních stran s hlasy<br>Počet volebních stran, které ve volebním okrsku získaly alespoň jeden platný hlas, musí být stejný                                                           |
|-------------|----------------------------------------------------------------------------------------------------|
| Číslo       | Vysvětlující text                                                                                                    |
| b) chyby úp | lnosti                                                                                                    |
| 27*         | Platné hlasy u neplatného kandidáta (číslo)<br>Na hlasovacím lístku má vyplněny hlasy kandidát, který byl zneplatněn.                                                                                    |
| 26*         | Platné hlasy u nekandidujícího kandidáta (číslo)<br>Na hlasovacím lístku má vyplněny hlasy kandidát s pořadovým číslem větším než je maximální<br>pořadové číslo kandidáta na hlasovacím lístku strany.  |
| 25*         | Součet hlasů kandidátů je různý od celkového počtu hlasů pro stranu<br>Součet hlasů pro všechny kandidáty každé strany musí být roven celkovému počtu hlasů pro tuto<br>stranu.                          |
| 24*         | Počet hlasů pro kandidáta je větší než mohl dostat (kand. číslo)<br>Počet hlasů u kandidáta musí být menší nebo roven počtu odevzdaných úředních obálek.                                                 |
| 23*         | Počet hlasů pro kandidáta > počet hlasů pro stranu (kand. číslo)<br>Počet hlasů u kandidáta musí být menší nebo roven počtu hlasů pro stranu.                                                            |
| 22*         | Součet hlasů pro strany <> od počtu hlasů celkem<br>Součet platných hlasů pro jednotlivé strany se musí rovnat celkovému počtu platných hlasů ve<br>volebním okrsku (celkem pro všechny volební strany). |

jako počet stran s vyplněnými hlasy na hlasovacím lístku.

c) upozornění (informativní hlášky)

ČSÚ

| Číslo | Vysvětlující text                                                                                                    |
|-------|----------------------------------------------------------------------------------------------------|
| 91    | 100% volební účast<br>Voleb se zúčastnily všechny osoby zapsané do výpisu ze seznamu voličů a jeho dodatku.                                                                                                    |
| 92    | Odevzdaných obálek je méně než 80% vydaných<br>Odevzdaných úředních obálek je méně než 80% vydaných úředních obálek a absolutní rozdíl je<br>větší než 10.                                                                                                |
| 93    | Počet zapsaných voličů >= 2000<br>Celkový počet osob zapsaných do výpisu ze seznamu voličů a jeho dodatku nesmí být větší než<br>1999.                                                                                                    |
| 94    | Malá účast v hlasování<br>Voleb se zúčastnilo méně než 10% osob zapsaných do výpisu ze seznamu voličů a jeho dodatku.                                                                                                    |
| 95    | Platných hlasů je méně než 50% možných hlasů<br>Počet platných hlasů ve volebním okrsku (celkem pro všechny volební strany) nesmí být menší<br>než 50% hlasů, které mohli voliči dát (počet odevzdaných úředních obálek * počet volených<br>zastupitelů). |
| 99    | Není vyplněn některý z údajů o počtu členů komise<br>Na záložce <i>Zápis</i> není vyplněn údaj o počtu členů komise s právem hlasovat (bez zapisovatele) –<br>celkový nebo přítomných.                                                                    |